# Niagara Health System

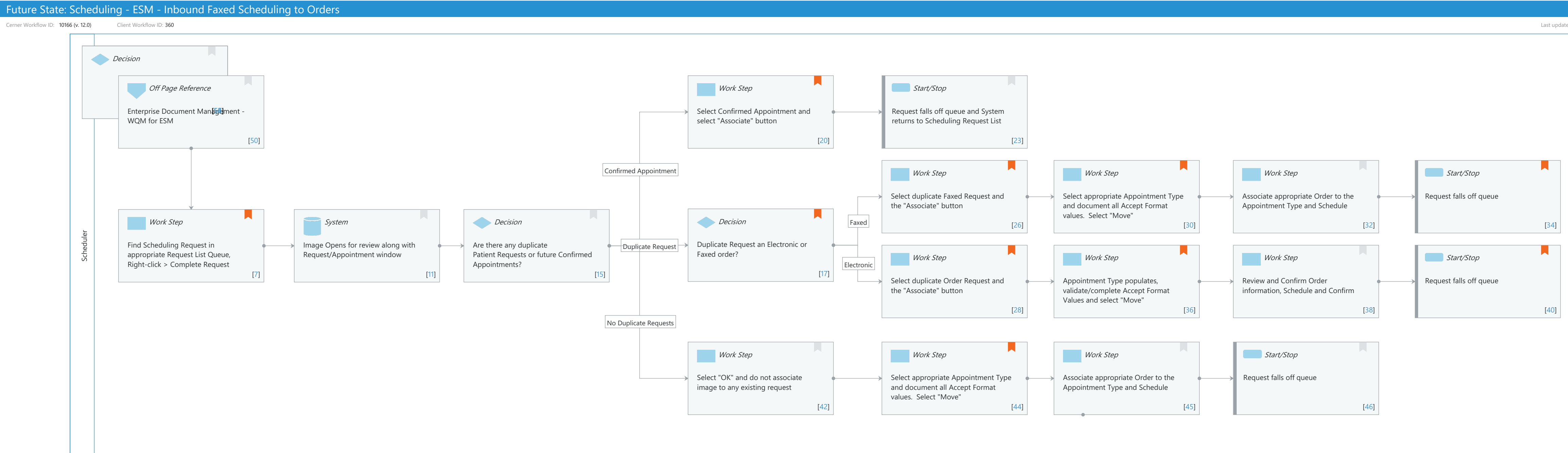

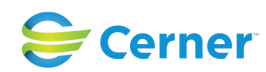

Last updated by Corinne Romanin, Jul 12, 2024 8:46am (UTC -4 hours)

Oct 16, 2024

## Niagara Health System

## Future State: Scheduling - ESM - Inbound Faxed Scheduling to Orders

Cerner Workflow ID: 10166 (v. 12.0) Client Workflow ID: 360

Last updated by Corinne Romanin, Jul 12, 2024 8:46am (UTC -4 hours)

## Workflow Details:

Workflow Name:Scheduling - ESM - Inbound Faxed Scheduling to OrdersWorkflow State:Future StateWorkstream:Pre-Admission/Pre-VisitVenue:Acute Care<br/>AmbulatoryClient Owner:AmbulatoryStandard:YesRelated Workflow(s):Tags:

## **Workflow Summary:**

Service Line: Related Solution(s): Scheduling Management Project Name: Niagara Health System: OPT-0297674: NIAG\_CD Niagara HIS RFP TestBuilder Script(s): Cerner Workflow ID: 10166 (v. 12.0) Client Workflow ID: 360 Workflow Notes: For steps to follow the workflow and configure functionality, see Understand Scheduling Management Inbound Faxed Scheduling to Orders Workflow An order is faxed and received as a work item in CPDI Work Queue Monitor if a Work Queue Monitor (WQM) work item inquiry request list is configured. This workflow is important to determine which faxed orders need to have appointments scheduled. These orders can be viewed and scheduled directly from the request list. Introduced By: WS 5 Validated By: WS 6 Swim Lane:

Role(s): Scheduler Department(s): Patient Access Security Position(s): Scheduling - Clerk Scheduling - Clerk Advanced

Work Step [53]

## Document [54]

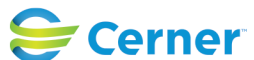

Cerner Workflow ID: 10166 (v. 12.0) Client Workflow ID: 360

Oct 16, 2024

Last updated by Corinne Romanin, Jul 12, 2024 8:46am (UTC -4 hours)

#### System [55]

Decision [56]

#### **Off Page Reference** [50]

Workflow Link: Enterprise Document Management - WQM for ESM

#### Work Step [20]

| Description: | Select Confirmed Appointment and select "Associate" button       |
|--------------|------------------------------------------------------------------|
| Comments:    | Selecting "Associate" will add and complete the associated image |
|              | with the Patient's Encounter                                     |

#### Start/Stop [23]

Description: Request falls off queue and System returns to Scheduling Request List

#### Work Step [26]

| Description: | Select duplicate Faxed Request and the "Associate" button            |
|--------------|----------------------------------------------------------------------|
| Comments:    | Image originally selected from Request List remains open for review. |
|              | Both images will be completed and saved to patient's encounter.      |

#### Work Step [30]

- Description: Select appropriate Appointment Type and document all Accept Format values. Select "Move"
- Comments: Faxed orders will populate Patient Name and Ordering Physician

#### Work Step [32]

Description: Associate appropriate Order to the Appointment Type and Schedule

## Start/Stop [34]

Description: Request falls off queue Comments: If duplicate requests exist, both are removed from queue

#### Work Step [7]

- Description: Find Scheduling Request in appropriate Request List Queue, Right-click > Complete Request
- Comments: Faxed Orders will have a Modality listed instead of an Appointment Type, along with a "View" Link in the "Images" column.

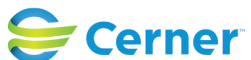

## Future State: Scheduling - ESM - Inbound Faxed Scheduling to Orders

Cerner Workflow ID: 10166 (v. 12.0) Client Workflow ID: 360

Last updated by Corinne Romanin, Jul 12, 2024 8:46am (UTC -4 hours)

## System [11]

Description: Image Opens for review along with Request/Appointment window

## **Decision** [15]

Description: Are there any duplicate Patient Requests or future Confirmed Appointments?

## Decision [17]

| Description: | Duplicate Request an Electronic or Faxed order?                  |
|--------------|------------------------------------------------------------------|
| Comments:    | Faxed Orders can be identified by the "Image" column with a View |
|              | Link, vs. Electronic Orders which will be associated to the      |
|              | appropriate Appointment Type.                                    |

A review to truly identify duplicates should be completed prior to associating requests

#### Work Step [28]

| Description: | Select duplicate Order Request and the "Associate" button     |
|--------------|---------------------------------------------------------------|
| Comments:    | Previously selected image closes. Electronic Order is now the |
|              | primary driver of scheduling                                  |

## Work Step [36]

- Description: Appointment Type populates, validate/complete Accept Format Values and select "Move"
- Comments: Appointment Type and Accept Format Values are taken from Orders Integration

## Work Step [38]

Description: Review and Confirm Order information, Schedule and Confirm

## Start/Stop [40]

Description: Request falls off queue Comments: If duplicate requests exist, both are removed from queue

#### Work Step [42]

Description: Select "OK" and do not associate image to any existing request

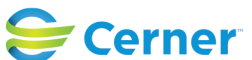

## Future State: Scheduling - ESM - Inbound Faxed Scheduling to Orders

Cerner Workflow ID: 10166 (v. 12.0) Client Workflow ID: 360

Last updated by Corinne Romanin, Jul 12, 2024 8:46am (UTC -4 hours)

## Work Step [44]

- Description: Select appropriate Appointment Type and document all Accept Format values. Select "Move"
- Comments: Faxed orders will populate Patient Name and Ordering Physician

## Work Step [45]

Description: Associate appropriate Order to the Appointment Type and Schedule

#### Start/Stop [46]

Description: Request falls off queue

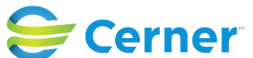